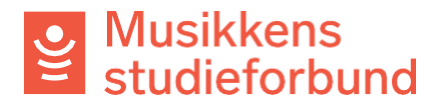

## Endre kontaktperson for laget ditt

Slik gjør du for å endre kontaktperson for laget ditt i søknadsportalen.

1. Klikk på **Administrer organisasjon** i menyen på venstre side.

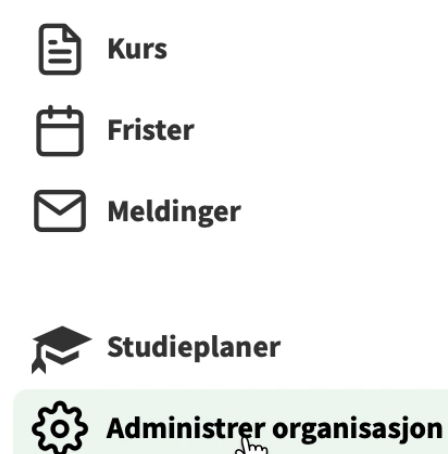

2. Velg Administrer brukerkontoer

Betalingsmottaker

Godkjenne søknad om tilknytning (0)

Administrer brukerkontoer 🕁

Utbetalingsbilag

3. Klikk på Inviter ny bruker

Godkjenne søknad om tilknytning (0)

Administrer brukerkontoer

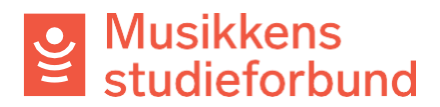

4. Skriv inn navn og e-postadresse. Husk å klikke på **Administrator** sånn at den nye brukeren får alle rettigheter.

En bruker som **ikke** er administrator har ikke automatisk tilgang på tidligere registrerte kurs og heller ikke anledning til å administrere brukerkontoer,

| Inviter ny bruker                                                                                                    |
|----------------------------------------------------------------------------------------------------|
| En invitert bruker vil motta en e-post med instrukser for å logge inn med sin nye konto. Alle felter må<br>fylles ut.                                                                                                    |
| Fornavn *                                                                                                    |
| Etternavn *                                                                                                    |
| E-postadresse *                                                                                                    |
|                                                                                                    |
| Under kan du velge hvilke rettigheter den inviterte brukeren skal få. Velg "Organisasjonsadministrator"<br>dersom brukeren skal ha rettigheter til å administrere organisasjonen.                                                     |
| Administrator     Studiolodoro                                                                                                    |
| ✓ Standard bruker                                                                                                    |
| AVBRYT SEND INVITASJON                                                                                                    |
|                                                                                                    |
| <ol> <li>Klikk på Send invitasjon. Personen får da tilsendt en invitasjon på e-post. Ved å<br/>klikke på lenken i e-posten kan personen logge seg inn og bli registrert som<br/>organisasjonsadministrator for laget ditt.</li> </ol> |

| 🗸 Administrator |  |
|-----------------|--|
| Studieledere    |  |
| Standard bruker |  |

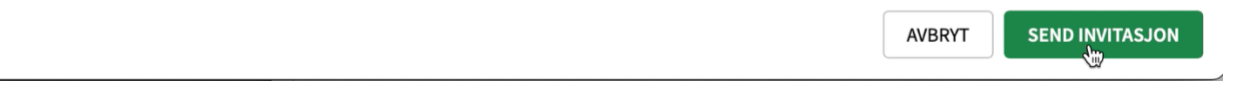

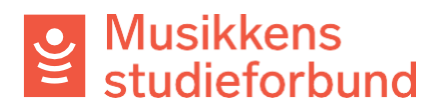

6. Ved å klikke på **Administrer brukerkontoer** kan du klikke deg inn på din egen bruker og endre status fra **aktiv** til **inaktiv**. Når du da logger ut vil tilknytningen din til laget fjernes. Den nye administratoren har også mulighet til å endre denne statusen for deg.

Betalingsmottaker

Godkjenne søknad om tilknytning (0)

Administrer brukerkontoer 🕁

Utbetalingsbilag